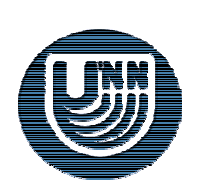

Нижегородский государственный университет им. Н.И.Лобачевского

Факультет Вычислительной математики и кибернетики

# Введение в интегрированную среду разработки Microsoft Visual Studio .NET 2003

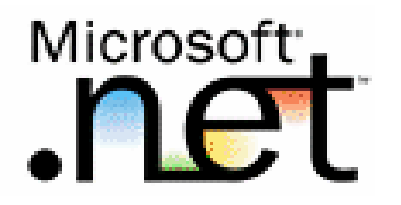

Гергель В.П., профессор Лабутин Д.Ю., ассистент Гришагин А.В., аспирант Кафедра МО ЭВМ

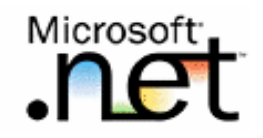

- □ Интегрированная среда разработки (Integrated Development Environment, IDE) Microsoft Visual Studio .NET 2003 (MS VS .NET 2003)
  - Последняя по времени выпуска версия популярной и широко используемой среды разработки,
  - Содержит многие дополнительные возможности для эффективной разработки сложного ПО,
  - Обеспечивает возможность использования всех преимуществ современной технологии Microsoft .NET.

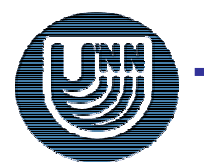

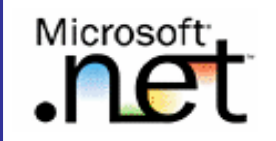

- Повышение производительности труда разработчиков,
- Поддержка нескольких языков программирования,
- Единая модель программирования для всех приложений,
- Всесторонняя поддержка жизненного цикла разработки ПО

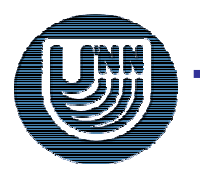

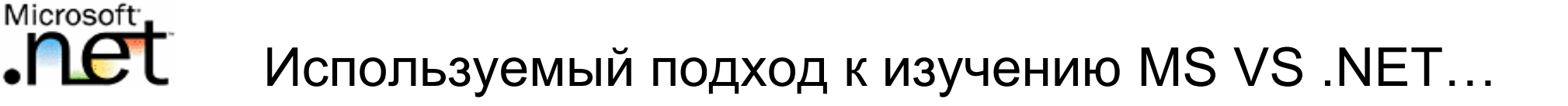

- Излагаемый далее учебный материал ориентирован для начального знакомства со средой разработки MS VS .NET
- Предполагается, что обучаемый не знаком с принципами объектно-ориентированного программирования (ООП) и не имеет опыта разработки приложений с графическим интерфейсом пользователя для ОС Windows,
- В ходе обучения будет представлены начальные сведения об ОПП и рассмотрены возможности среды MS VS.NET, достаточные для разработки простых приложений для работы в текстовом режиме (в режиме консоли).

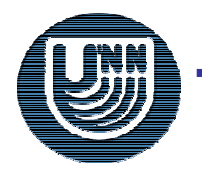

- При изучении среды разработки MS VS в качестве учебного примера будет использоваться задача "Упорядочивание (сортировка) массивов",
- Разработка программы сортировки будет происходить поэтапно с постепенным нарастанием сложности:
  - Создание первой программы в среде MS VS .NET (стандартный метод сортировки),
  - Создание новых методов в существующем классе программы на С# (разработка генератора исходных данных),
  - Реализация алгоритма пузырьковой сортировки

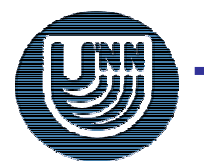

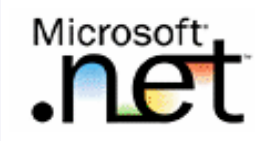

□ Основные понятия объектно-ориентированного программирования (ООП):

- В ООП все данные (переменные) и обрабатывающие их процедуры и функции объединяются в классы,
- Переменные класса называются полями, а функции и процедуры – методами класса,
- Перед определения класса необходимо дать его описание. По описанию класса можно создать его реализацию – объект, в котором для входящих в класс полей будет выделена память

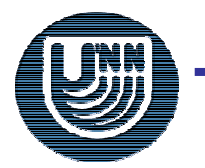

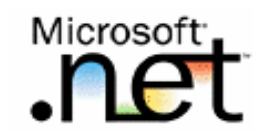

```
// Пример класса - Первый вариант учебной программы
using System;
class MainApp {
 public static void Main(string[] args) {
  // определение массива и его инициализация
   int[] Data = { 9, 3, 7, 5, 6, 4, 8, 1};
  // сортировка значений массива
  Array.Sort(Data);
  // печать отсортированных данных
   Console.WriteLine("Печать отсортированных данных");
  for (int i=0; i<Data.Length; i++)
    Console.WriteLine("Data["+i+"] = " + Data[i]);
```

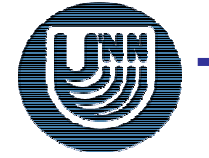

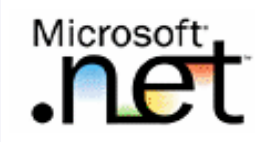

- В приведенном примере программы содержится класс с именем MainApp, в котором имеется единственный метод Main,
- Особая роль метода Main
  - С этого метода начинается выполнение программы,
  - Метод Main не использует значения полей объектов (на это указывает ключевое слово static в описании метода) и, как результат, такой метод может быть вызван по имени класса

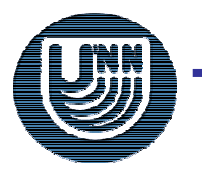

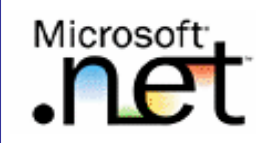

# □ Программный код метода **Main** обеспечивает:

Создание массива Data и его инициализацию при помощи списка начальных значений,

// определение массива и его инициализация int[] Data = { 9, 3, 7, 5, 6, 4, 8, 1};

 Сортировку значений массива Data, которая выполняется методом Sort класса Array

> // сортировка значений массива Array.Sort(Data);

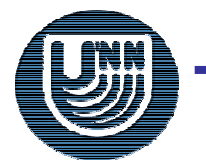

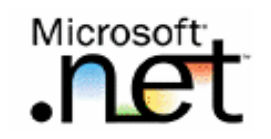

- Класс Array является базовым и используется при создании массивов,
- Вызов метода класса осуществляется указанием имени класса, разделителя "." (точки) и, затем, имени метода
- Пакой вызов возможен только для методов, описанных с ключевым словом static (как метод Main)
- В общем случае вместо имени класса должно указываться имя объекта

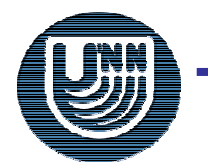

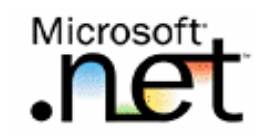

# Вывод на экран значений упорядоченного массива осуществляется методом WriteLine класса Console

// печать отсортированных данных Console.WriteLine("Печать отсортированных данных"); for (int i=0; i<Data.Length; i++) Console.WriteLine("Data["+i+"] = " + Data[i]);

- Класс Console отвечает за организацию ввода данных с клавиатуры и вывода информации на экран дисплея в текстовом режиме работы
- При выводе значений массива используется поле данных Length объекта Data, в котором хранится количество элементов массива

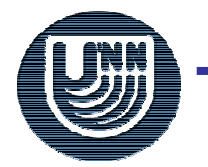

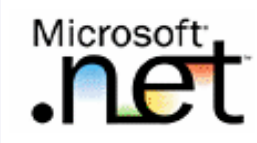

- Программы (приложения), создаваемые в MS VS.NET, представляются в виде проекта, понимаемого как объединение всех необходимых для построения программы файлов,
- Близкие по назначению проекты могут объединяться в наборы проектов – решения (solutions)

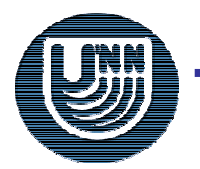

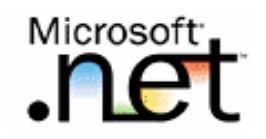

#### Разработка в MS VS .NET: Создание проекта...

| Microsoft Development Environment [design] - Start Page                                                         |           |         |                                       |                                 |            |
|----------------------------------------------------------------------------------------------------|-----------|---------|---------------------------------------|---------------------------------|------------|
| Eile Edit <u>Vi</u> ew <u>T</u> ools <u>Wi</u> ndow <u>H</u> elp                                                |           |         |                                       |                                 |            |
| 御・袖・峰 🛛 🗿 🐰 暗 💼   い・ロ・倶・馬   🕠                                                                                   | - 🕍       | Console |                                       | • 😺 🕾 😒 🛠 🛂 • .                 |            |
| 🗐 Start Page                                                                                                    |           |         | $\triangleleft \triangleright \times$ | Solution Explorer               | ŢΧ         |
| Service and a service and a service and a service and a service and a service and a service and a service and a |           |         |                                       | <b>a</b>                        |            |
| Project <u>s</u> O <u>n</u> line Resources My Profile                                                           |           |         |                                       |                                 |            |
|                                                                                                    |           |         |                                       |                                 |            |
| Open an Existing Project                                                                                        |           |         |                                       |                                 |            |
| Name                                                                                                    | Modified  |         |                                       |                                 |            |
| FirstApplication 2                                                                                              | 3.12.2004 |         |                                       |                                 |            |
|                                                                                                    |           |         |                                       |                                 |            |
|                                                                                                    |           |         |                                       |                                 |            |
|                                                                                                    |           |         |                                       |                                 |            |
|                                                                                                    |           |         |                                       | Dynamic Help                    | <b>д х</b> |
|                                                                                                    |           |         |                                       | ۸                               |            |
|                                                                                                    |           |         |                                       | 🕦 Help                          |            |
| New Project Open Project                                                                                        |           |         |                                       | Installing Help for Visual Stud | <u>010</u> |
| Output                                                                                                    |           |         | ŦХ                                    |                                 |            |
|                                                                                                    |           |         | •                                     |                                 |            |
|                                                                                                    |           |         |                                       |                                 |            |
|                                                                                                    |           |         |                                       |                                 |            |
|                                                                                                    |           |         |                                       |                                 |            |
|                                                                                                    |           |         |                                       |                                 |            |
|                                                                                                    |           |         |                                       |                                 |            |

#### Общий вид среды разработки MS VS .NET (начало работы)

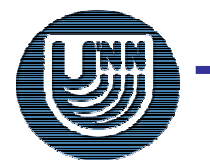

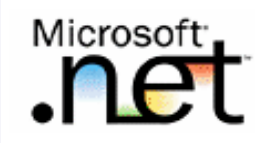

#### Создание нового проекта

- Запустите MS VS .NET,
- В диалоговом окне Начальная страница (Start Page) необходимо нажать кнопку New Project.
   В окне New Project нужно выполнить:
  - В поле Name задать имя создаваемого проекта,
  - В поле Location установить папку для размещения файлов проекта,
  - В области Project Types выбрать вариант Visual C# Projects,
  - В области **Templates** выбрать вариант **Console Application**.

По завершении всех перечисленных действий необходимо нажать кнопку **ОК**.

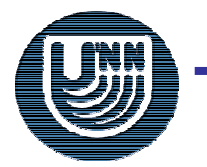

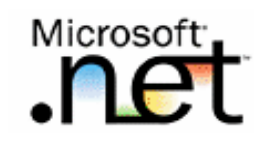

#### Разработка в MS VS .NET: Создание проекта

| New Project                                                                     |                                              |                            |                        | × |  |  |  |  |
|---------------------------------------------------------------------------------|----------------------------------------------|----------------------------|------------------------|---|--|--|--|--|
| Project Types:                                                                  |                                              |                            |                        |   |  |  |  |  |
| Visual Basic Projects Visual C# Projects Visual 1# Projects                     |                                              |                            |                        | ^ |  |  |  |  |
| Visual J# Projects     Visual C++ Projects     Setup and Deployment Projects    | Smart Device<br>Application                  | ASP.NET Web<br>Application | ASP.NET Web<br>Service | Ξ |  |  |  |  |
| Other Projects     Visual Studio Solutions                                      | <b>1</b>                                     | <b>*</b>                   |                        |   |  |  |  |  |
|                                                                                 | ASP.NET<br>Mobile W                          | Web Control<br>Library     | Console<br>Application | ~ |  |  |  |  |
| A project for creating a command-line application                               |                                              |                            |                        |   |  |  |  |  |
| Name: FirstApplication                                                          |                                              |                            |                        |   |  |  |  |  |
| Location: C:\Visual Studio Projects\Fire                                        | :\Visual Studio Projects\FirstApp 🗾 💽 Browse |                            |                        |   |  |  |  |  |
| ○ Add to Solution                                                               |                                              |                            |                        |   |  |  |  |  |
| Project will be created at C:\Visual Studio Projects\FirstApp\FirstApplication. |                                              |                            |                        |   |  |  |  |  |
| <b>▼</b> Mor <u>e</u>                                                           | ок                                           | Cancel                     | Help                   |   |  |  |  |  |

#### Диалоговое окно создания нового проекта

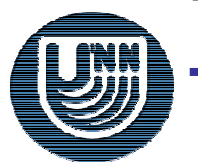

# Общая характеристика среды разработки...

l di 🗙 🏶 FirstApplication - Microsoft Visual C# .NET[design] - Class1.cs File Edit View Project Build Debug Tools Window Help 🎦 • 摘 • 🚅 🔚 🗊 👗 陷 🕄 ロ • ロ • 川 • 馬 🕟 Debug - 🔜 🖻 👒 🛠 💁 - . 👻 🚧 Console |風瓢≧▲| 律律| 言 旨| ★ \$ \$ \$ \$. Start Page Class1.cs Solution Explorer - FirstApplicat... 📮 🗙  $\triangleleft \triangleright \times$ 🔯 👘 🛱 StristApplication. Class 1 12 -Solution 'FirstApplication' (1 project) using System; FirstApplication 🗄 📾 References namespace FirstApplication App.ico - { Обозреватель AssemblyInfo.cs /// <summary> \*\* # Class1.cs /// Summary description for Class1. решений и /// </summary> class Class1 проектов /// <summarv> /// The main entry point for the application. /// </summary> [STAThread] static void Main(string[] args) . 11 // TODO: Add code to start a lication here Properties **д X** Class1.cs File Properties -12 2↓ 💷 Advanced d action Compile Окно свойств Custom Tool Custom Tool Nam E Окно редактора Output **4 Χ** File Name Class1.cs Full Path программного кода Advanced 😨 Task List 🛛 🗏 Output Properties 🛛 Dynamic Help Ready

#### Общий вид окна среды разработки MS VS .NET

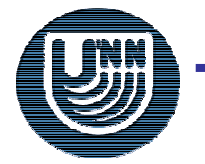

Microsoft<sup>-</sup>

Н.Новгород, 2004г.

# Містозоft Общая характеристика среды разработки

- Как и другие программы ОС Windows, окно среды разработки содержит строку заголовка, меню и панели инструментов.
- В рабочей области среды разработки содержатся:
  - Окно редактора для ввода программного кода,
  - Окно Обозревателя решений и проектов (Solution Explorer),
  - Окно Обозревателя свойств (Properties) текущего (выбранного) объекта.

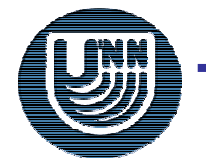

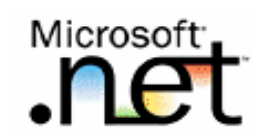

- Редактор MS VS .NET обеспечивает поддержку всех стандартных действий, необходимых для подготовки программного кода – Ввод, Редактирование, Копирование, Вставка, Поиск и др.
- Редактор обладает большим набором дополнительных возможностей, значительно помогающих разработчикам создавать большие и сложные программные системы.

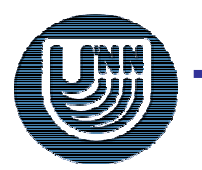

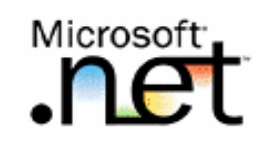

- Редактор программного кода поддерживает оперативную проверку правильности ввода программы:
  - Ключевые слова алгоритмического языка опознаются и выделяются (обычно синим) цветом,
  - Если использование ключевых слов происходит неправильно, то данное ключевое слово будет подчеркиваться красной волнистой линией.
- При необходимости получения справочной информации нужно установить текстовый курсор на элемент программы, для которого требуется справка, и нажать клавишу F1

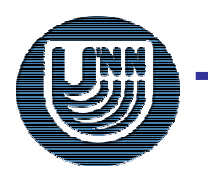

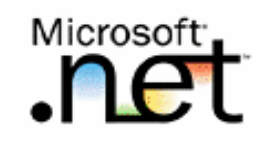

- Для возможности более быстрого и безошибочного набора программного кода редактор содержит службу IntelliSense, которая обеспечивает:
  - Отображение списка методов и полей для классов, структур, пространства имен и других элементов кода,
  - Отображение информации о параметрах для методов и функций,
  - Отображение краткого описания элементов кода программы,
  - Завершение слов при наборе наименований команд и имен функций,
  - Автоматическое сопоставление правильности расстановки скобок

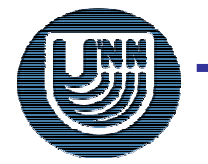

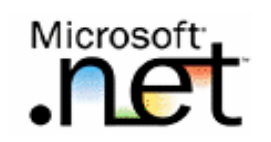

- При создании проекта автоматически генерируется начальная заготовка (оболочка) программы, которая сдержит в себе все необходимые стандартные элементы кода
- Для завершения ввода текста программы необходимо:
  - ввести подходящее для разрабатываемого приложения имя класса (например, MainApp) и
  - заменить комментарий
     // TODO: Add code to start application here необходимым программным кодом

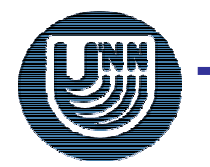

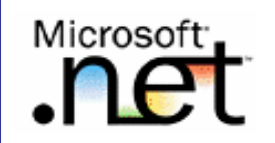

- Для выполнения программы, подготовленной на алгоритмическом языке, необходимо осуществить следующие действия:
  - Откомпилировать программу,
  - Собрать ("слинковать") вместе все модули программы при помощи специального редактора связей получается готовая к исполнению сборка (assembly) на промежуточном языке (Microsoft Intermediate Language, MSIL или просто IL),
  - перевести сборку с промежуточного языка в исполняемую программу в командах компьютера реализацию данного шага выполняют *JIT-компиляторы* MS .NET (англ. JIT – Just In Time – в нужный момент)

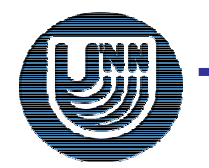

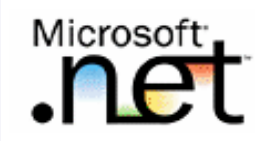

- Построение сборки команда Build пункта меню Build,
- Запуск сборки на выполнение команда Start пункта меню Debug (или клавиша F5),
- Построение сборки и сразу же запуск ее на выполнение - команда Start (построение сборки будет выполняться только при наличии изменений в коде программы после времени построения последнего варианта сборки)

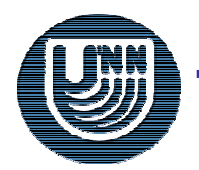

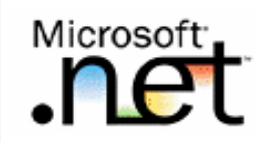

- Построение сборки происходит только при отсутствии синтаксических ошибок в программе,
- При обнаружении ошибок компилятор в диалоговом окне Microsoft Development Environment выводит сообщение

# There were build errors. Continue ?

В результате компиляция программы завершается, в окне Output выводится сообщение

Build: 0 succeeded, 1 failed, 0 skipped

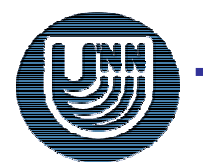

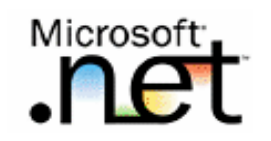

- Разработка программного обеспечения это сложная профессиональная деятельность
- 🗆 Последовательная (поэтапная) разработка
  - На первом этапе реализации создается простая версия разрабатываемой программы, которая затем — на последующих этапах разработки расширяется вплоть до получения полного варианта

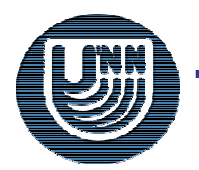

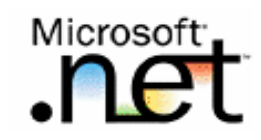

Создадим метод DataGenerator для генерации сортируемого набора значений при помощи датчика случайных чисел:

#### // генератор данных static void DataGenerator(int[] Vals) {

- // Random класс для генерации случайных чисел Random aRand = **new** Random();
- // заполнение массива

```
for (int i=0; i<Vals.Length; i++)
Vals[i] = aRand.Next(100);</pre>
```

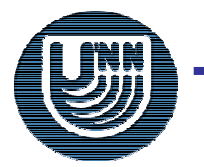

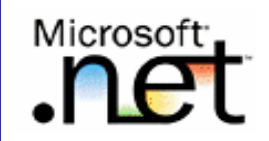

- Метод DataGenerator описан как static как результат, метод может быть вызван с использованием имени класса,
- Метод имеет входной параметр массив Vals, который и должен быть заполнен генерируемым набором значений,
- Для генерации значений используется объект класса Random,
- □ Для генерации следующего случайного значения используется метод **Next**

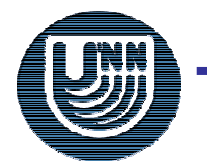

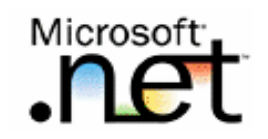

- Текст метода DataGenerator целесообразно разместить перед текстом метода Main,
- При наличии метода для генерации значений участок программного кода по формированию массива должен быть заменен на следующий фрагмент:

```
// определение массива и его инициализация
const int N = 10;
int[] Data = new int[N];
DataGenerator(Data);
```

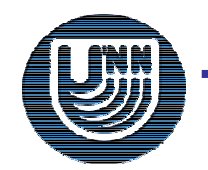

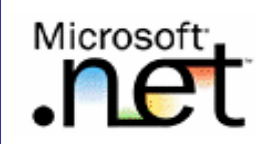

- На следующем этапе разработки проведем реализацию алгоритма пузырьковой сортировки,
- Метод основывается на базовой операции
   "сравнить и переставить" (compare-exchange)
  - // операция "сравнить и переставить"

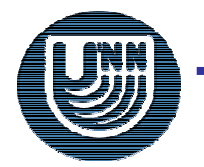

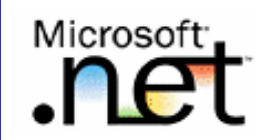

# <u>Разработка в MS VS .NET</u>:

- Применив процедуру "сравнить и переставить" для пар соседних элементов при последовательном проходе по упорядочиваемому набору можно обеспечить перемещение максимального значения данных в последний (верхний) элемент массива ("всплывание пузырька"),
- Для продолжения сортировки уже упорядоченный элемент может быть отброшен и действия алгоритма повторяются

// пузырьковая сортировка

```
for ( i=1; i<n; i++ )
```

```
for ( j=0; j<n-i; j++ )
```

<сравнить и переставить элементы (a[j],a[j+1])>

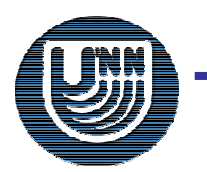

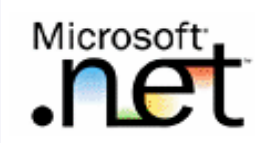

сортировки...

```
// метод пузырьковой сортировки
static void BubbleSort(int[] Vals) {
 double temp;
 for (int i=1; i<Vals.Length; i++)
   for (int j=0; j<Vals.Length-i; j++)
     // сравнить и переставить элементы
     if (Vals[j] > Vals[j+1]) {
       temp = Vals[i];
       Vals[i] = Vals[i+1];
       Vals[i+1] = temp;
```

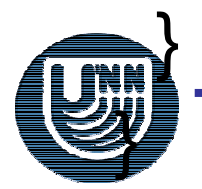

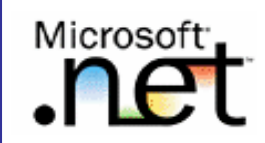

- В методе Main сохраним сортировку стандартным методом (для последующего сравнения результатов работы),
- Как результат, для исходного массива необходимо создать копию упорядочиваемых данных
  - // создание копии массива
  - int[] Data2 = new int[N];
  - Data.CopyTo(Data2,0);
  - // элементы массива Data копируются в массив
  - // Data2 начиная с индекса 0

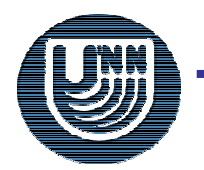

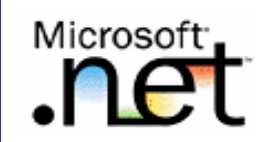

Добавим программный код в метод Main для сортировки и печати значений массива Data2

#### // вызов метода пузырьковой сортировки

```
BubbleSort(Data2);
```

## //

// печать отсортированных данных

Console.WriteLine("Печать данных после пузырьковой сортировки");

for (int i=0; i<Data2.Length; i++)</pre>

Console.WriteLine("Data2["+i+"] = " + Data2[i]);

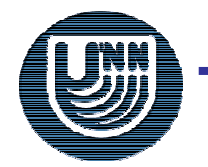

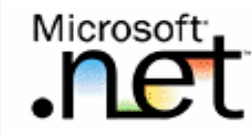

Для проверки результатов пузырьковой сортировки можно подготовить автоматическую процедуру контроля

bool IsEqual = true;

for (int i=0; i<Data2.Length; i++)</pre>

if ( Data[i] != Data2[i] ) IsEqual = false;

if(IsEqual)

Console.WriteLine("Результаты совпадают");

else

Console.WriteLine("Ошибки в пузырьковой сортировке");

При организации такой проверки делается предположение, что метод стандартной сортировки работает правильно

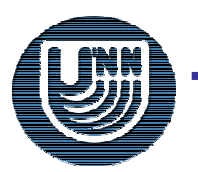

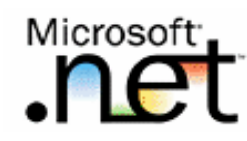

Для оценки эффективности используемых методов сортировки добавим в программу операторы для получения времени работы алгоритмов

#### // сортировка значений массива

long time = Environment.TickCount;

Array.Sort(Data);

time = Environment.TickCount - time;

Console.WriteLine("Время стандартной сортировки: "

```
+ time.ToString() +" msecs");
```

//

// сортировка при помощи пузырьковой сортировки

time = Environment.TickCount;

BubbleSort(Data2);

```
time = Environment.TickCount - time;
```

Console.WriteLine("Время пузырьковой сортировки: "

+ time.ToString() +" msecs");

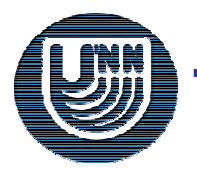

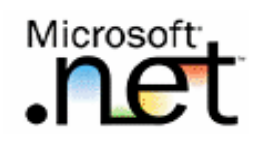

При проведении эксперимента при N=50000 были получены результаты

Время стандартной сортировки: 16 msecs Время пузырьковой сортировки: 9078 msecs

т.е. алгоритм пузырьковой сортировки работает медленнее более чем в 500 раз по сравнению со стандартным методом сортировки из библиотеки платформы MS .NET.

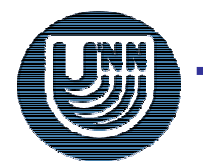

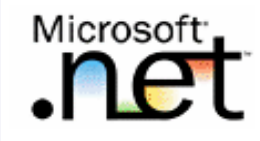

- Тестирование и отладка программ это неотъемлемая часть разработки ПО,
- Пестирование и отладка могут занимать до 50% (а иногда и больше) от общего времени разработки,
- Опыт в тестировании и выявлении ошибок является значимым профессиональным качеством программиста

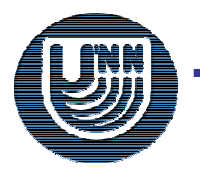

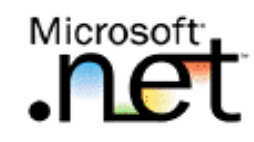

- Под *тестовым заданием* (или просто *тестом*) обычно понимается набор исходных данных, при использовании которых в программе должны получиться заранее определенные результаты.
- Тесты должны подготавливаться на начальных этапах разработки программ,
- Успешность выполнения теста не является доказательством правильности программы,
- Подготавливаемые тесты должны проверять основные варианты выполнения программы и должны быть в максимальной степени направлены на выявление ошибочных ситуаций в реализованных алгоритмах решения поставленной задачи

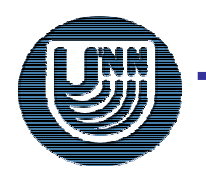

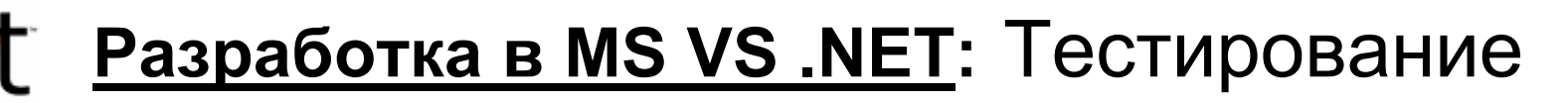

## □ Тест должен быть:

- Достаточно небольшим (по объему исходных данных),
- Быстро выполняемым,
- Желательно должен иметь значения не только результирующих, но и промежуточных данных,
- Тест желательно должен иметь средства автоматической проверки результатов выполнения

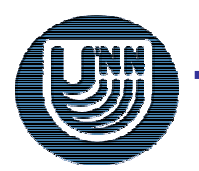

Microsoft<sup>\*</sup>

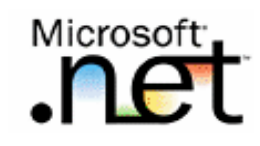

- Признаком наличия ошибки в программе является неправильное выполнение теста,
- Процесс выявления причин обнаруженной ошибки, определение места (локализация) ошибки в программе и исправление ошибочно реализованного программного кода называется отладкой

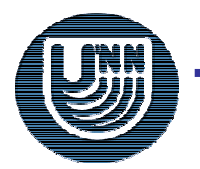

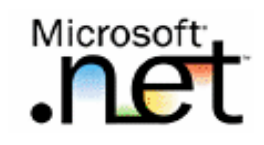

- Один из эффективных способов отладки является визуальный анализ (инспекция) программного кода
- Отладочное выполнение программы (или трассировка) – метод поиска ошибок, в ходе которого работа программы может быть приостановлена для просмотра значений тех или иных переменных программы с целью обнаружения ситуаций, когда эти значения не соответствуют предполагаемых величинам

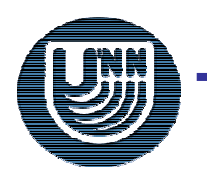

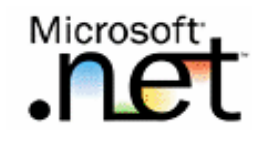

Для обеспечения трассировки программ в MS VS .NET имеется:

- Команда Step Info (клавиша F11) обеспечивает последовательное, строка за строкой, выполнение программного кода программы (включая содержимое вызываемых методов),
- Команда Step Over (клавиша F10) обеспечивает, как и предшествующая команда Step Info, последовательное выполнение программы, но при этом вызов методов рассматривается как один неделимый шаг (т.е. без перехода внутрь вызываемых методов),

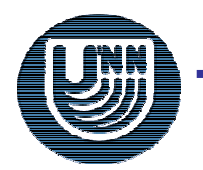

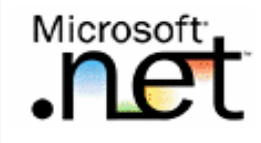

Для обеспечения трассировки программ в MS VS .NET имеется: (продолжение)

- Команда Step Out (клавиша Shift+F11) обеспечивает выполнение всех оставшихся строк программного кода текущего выполняемого метода без останова, позволяя выполнить быстрый переход в последнюю точку вызова,
- Команда Run to Cursor (клавиша Ctrl+F10) обеспечивает выполнение без останова программного кода между текущей строкой останова и позицией курсора

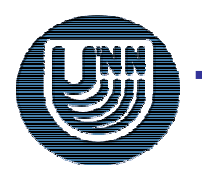

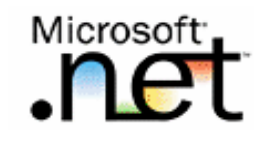

- Удобным средством указания точек останова процесса выполнения программы является использование *контрольных точек* (breakpoints):
- Для определения контрольной точки необходимо щелкнуть мышкой на вертикальной полосе слева от нужной строки программного кода,
- □ Повторный щелчок отменяет установку контрольной точки,
- В ходе выполнения программы при попадании на контрольную точку происходит останов,
- □ Для продолжения работы необходимо выполнить команду Continue пункта меню Debug

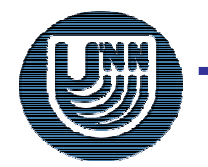

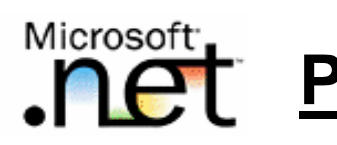

- Для наблюдения значений переменных достаточно расположить указатель мыши на имени переменной – в результате значение переменной появится в виде всплывающей подсказки
- Дополнительная возможность для наблюдения значений переменных состоит в использовании специальных окон наблюдения Autos, Locals, Watch, Quick Watch

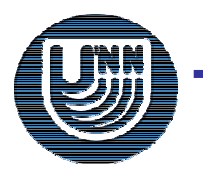

# Разработка в MS VS .NET: Отладка...

#### □ Окно наблюдения Autos:

- Отображает значения всех переменных, используемых в текущей и предшествующей строках точки останова программы,
- Отображает названия переменных, их тип и значения,
- Обычно располагается в нижней левой части экрана и для его высветки необходимо щелкнуть мышью на ярлычке с названием окна

Окно Locals отличается от предшествующего окна Autos тем, что отображает значения всех переменных текущей области видимости (т.е. переменных текущего выполняемого метода или его локального блока)

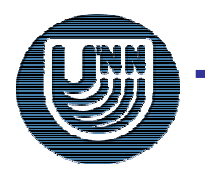

Microsoft

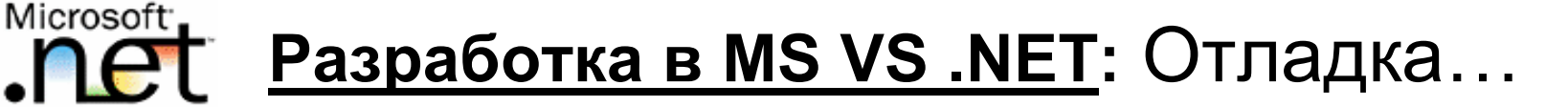

#### □ Окна наблюдения Watch:

- Таких окон в момент выполнения 4,
- Состав отображаемых в них переменных может формироваться непосредственно программистом,
- Для высветки нужного окна нужно последовательно выполнить команды Debug\Windows\Watch\Watch <N>, где N есть номер высвечиваемого окна,
- Для добавления переменной в окно для наблюдения нужно указать мышкой необходимую переменную, нажать правую кнопку мыши и появившемся контекстном меню выполнить команду Add Watch

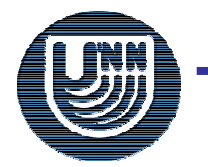

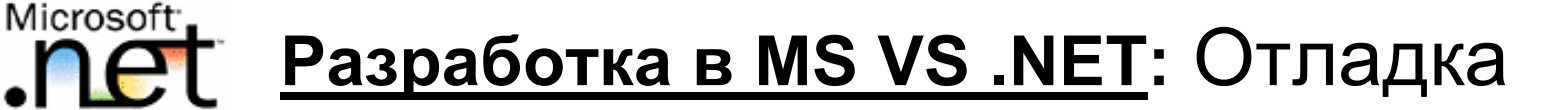

#### □ Окно Quick Watch:

- Позволяет изменять значения наблюдаемых переменных,
- Для высветки окна необходимо выделить нужную переменную и выполнить команду Quick Watch пункта меню Debug
- □ Кроме перечисленных окон, может быть использовано:
  - Окно this для наблюдения за значениями полей объекта, метод которого выполняется в текущий момент времени,
  - Окно Call Stack, в котором отображается последовательность вызова методов, приведшая к обращению к текущему исполняемому методу

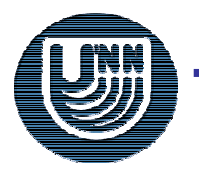

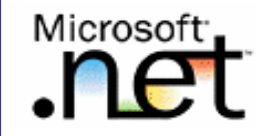

- Внесем ошибку в программу заменим оператор Vals[j+1] = temp;
  - в методе пузырьковой сортировки **BubbleSort** на оператор
  - Vals[j] = temp;
- Выполнение программы с внесенной ошибкой приведет к тому, что результирующий массив не будет являться отсортированным

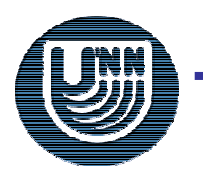

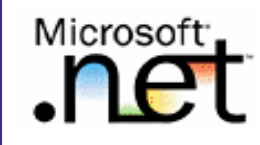

- Проверим, наблюдается ли ошибочный эффект при меньшем размере сортируемого набора данных,
- Установим для этого значения константы N=3 и повторим выполнение программы – массив по прежнему остается не отсортированным,
- Возможные причины ошибки проблема может состоять:
  - В неправильной работе алгоритма сортировки,
  - В наличии ошибки в операторах вывода значений массива

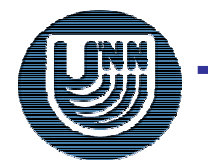

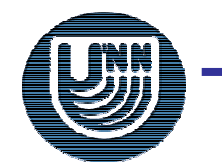

Microsoft

Вывод результатов стандартной сортировки сработал правильно,

Автоматическая проверка результатов сортировки подтвердила, что результат пузырьковой сортировки является неправильным,

Разработка в MS VS .NET: Пример отладки...

Как результат, можно сделать вывод, что ошибки содержатся в методе пузырьковой сортировки BubbleSort

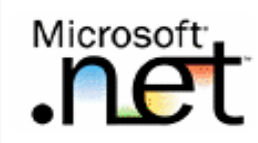

- Установим контрольную точку на внутреннем операторе цикла в методе **BubbleSort** и запустим программу на выполнение,
- После останова добавим массив Vals в окно наблюдения Watch 1 и запомним исходное значение сортируемого массива

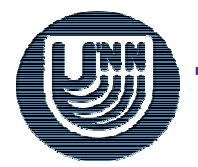

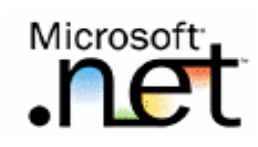

#### Разработка в MS VS .NET: Пример отладки...

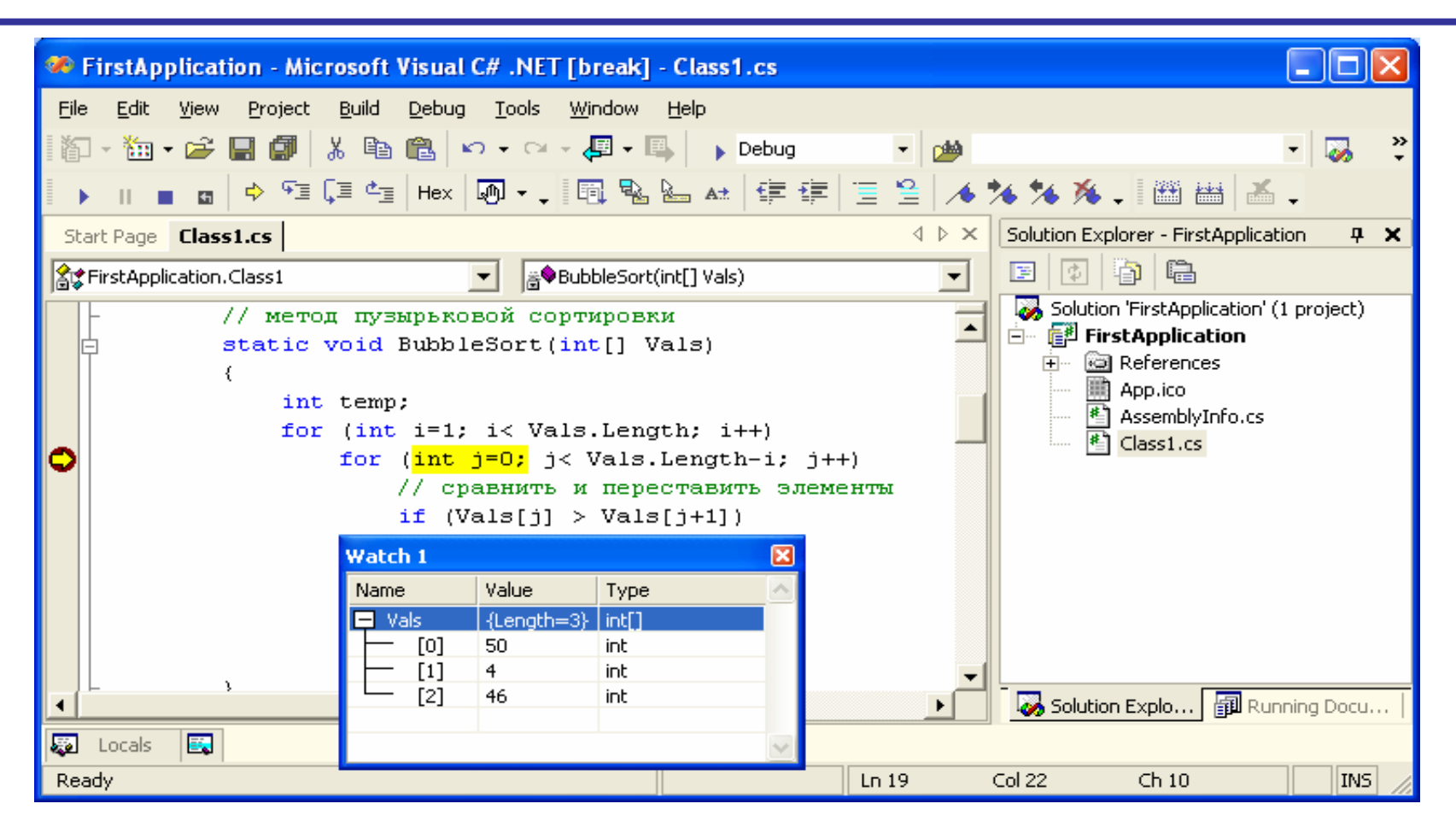

Состояние упорядочиваемого массива перед началом сортировки

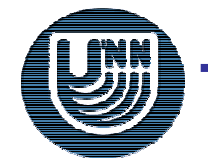

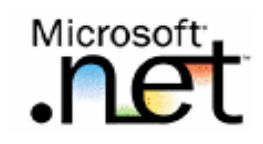

- Выполнение внешней итерации алгоритма пузырьковой сортировки должно привести к "всплыванию" максимального значения в последний элемент массива,
- Выполним команду Continue пункта меню Debug – результат выполнения не привел к желаемому
  - эффекту, состояние сортируемого массива не изменилось,
- Как результат, можно сделать вывод, что внешняя итерация алгоритма сортировки работает неправильно

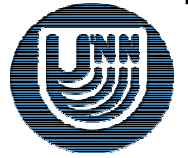

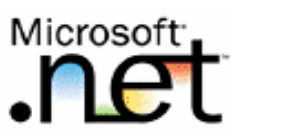

Поскольку сортируемый массив состоит только из трех элементов, следующая итерация алгоритма сортировки должна оказаться последней,

В ходе ее выполнения значения двух первых элементов должно поменяться местами (на примере рассматриваемого набора значений)

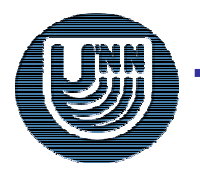

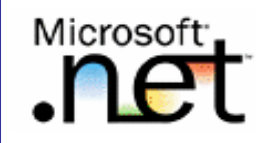

- Выполним трассировку нажмем дважды клавишу F10 и перейдем на операторы перестановки значений, т.е. сравнение пары значений выполняется корректно,
- Однако последующее выполнение операторов перестановки не приводит к нужному результату (значения не переставляются),
- Отсюда следует, что ошибка содержится в алгоритме перестановки пары значений,
- Анализ данного участка программного кода позволяет определить, что индекс элемента массива в последнем операторе должен быть j+1

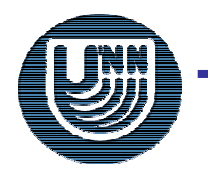

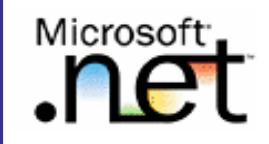

## □ Для исправления ошибки:

- Вносим необходимые изменения,
- Выполняем программу и достигаем требуемого результата (!!!)
- □ Программа начинает работать правильно

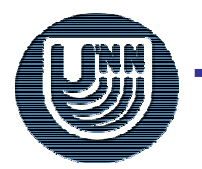

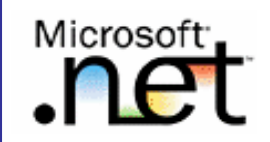

#### □ За рамками начального знакомства осталось:

- создание Windows приложений с полноценным графическим интерфейсом,
- разработка программ для сети Интернет,
- реализация Web-сервисов и др.
- Среда разработки может быть расширена и дополнена самим программистом:
  - запоминание стандартно выполняемых действий в виде макросов,
  - подключение к среде разработки новых операций (надстроек) после их предварительной программной реализации,
  - расширение состава мастеров для автоматизированного выполнения сложных работ и т.п.

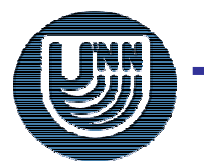

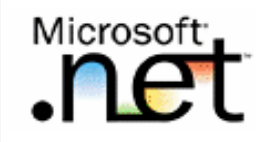

- Гарнаев А. Самоучитель Visual Studio .NET 2003.
   СПб.: БХВ-Петербург, 2003.
- Пономарев В. Программирование на C++/C# в Visual Studio .NET 2003. – СПб.: БХВ-Петербург, 2004.
- □ Джонсон Б., Скибо К., Янг М. Основы Microsoft Visual Studio .NET. – М.: Русская редакция, 2003.

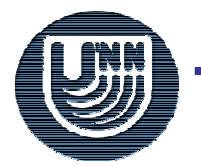

# .net

# О проекте

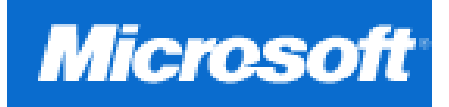

Целью проекта является создание образовательного комплекса **CS101 "Основы программирования"**, предусматриваемый рекомендациями Computing Curricula 2001 Международных организаций IEEE-CS и ACM, для обучения на начальном этапе подготовки специалистов в области информатики, вычислительной техники и информационных технологий.

Образовательный комплекс включает учебный курс "Введение в методы программирования" и лабораторный практикум "Методы разработки программного обеспечения на основе технологии Microsoft .NET", что фундаментальное образование области органично сочетать В позволяет программирования и практическое обучение методам разработки масштабного обеспечения технологии Microsoft .NET. программного на основе непосредственно на начальном этапе подготовки специалистов.

Проект выполнялся в Нижегородском государственном университете им. Н.И. Лобачевского на кафедре математического обеспечения ЭВМ факультета вычислительной математики и кибернетики (<u>http://www.software.unn.ac.ru</u>). Выполнение проекта осуществлялось при поддержке компании Microsoft.

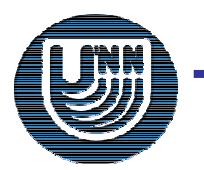